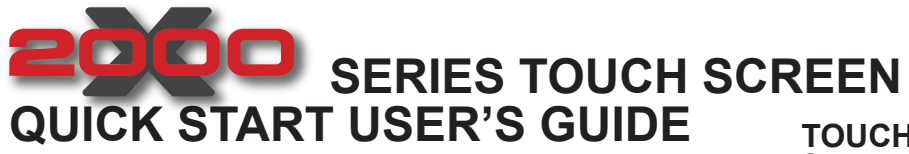

**POWER LEVEL % INDICATOR** 

Indicates the power used either during the

last weld cycle or when TEST is running.

## energy / time

POWER

Press to turn the

system On and Off.

The button depresses

## **TOUCH SCREEN**

On power up, after the Windows OS is loaded, the the Language Selection screen will be displayed. Here you may select the language to be displayed on the Power Supply menus. The Visual Quality screen will be shown briefly. Then either the Weld Results or Main Menu screen will be displayed. The screen displayed is chosen in System Configuration >Start Screen. All other menus are accessed from the Navigation Buttons at the bottom of all screens.

## BRANSON

## NUMERIC KEYPAD

Used for numeric and alphanumeric entry of values for selected parameters. In Numeric mode, INC (+), and DEC (-) become inactive when a number digit is pressed. Once the INC or DEC buttons are pressed, the number digits are inactive. The INC or DEC will increment or decrement the Current Value field by 1 each time it is pressed.

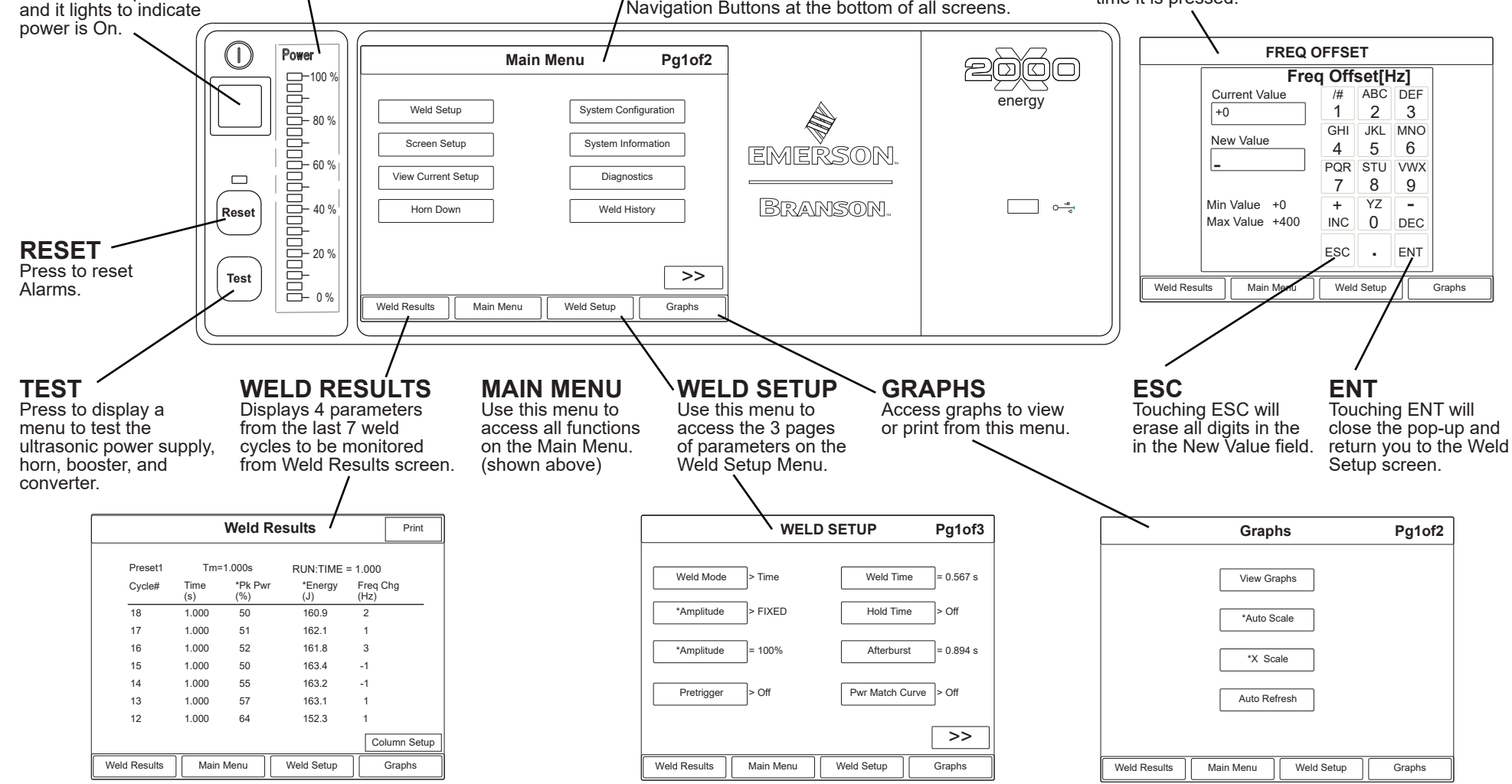

\*Applies to 2000X ea only

2000X ea/t Touch Screen Quick Start User Guide v. 11.0 Rev. 07 EDP 100-412-175 October 2022 Copyright © Branson Ultrasonics Corp.

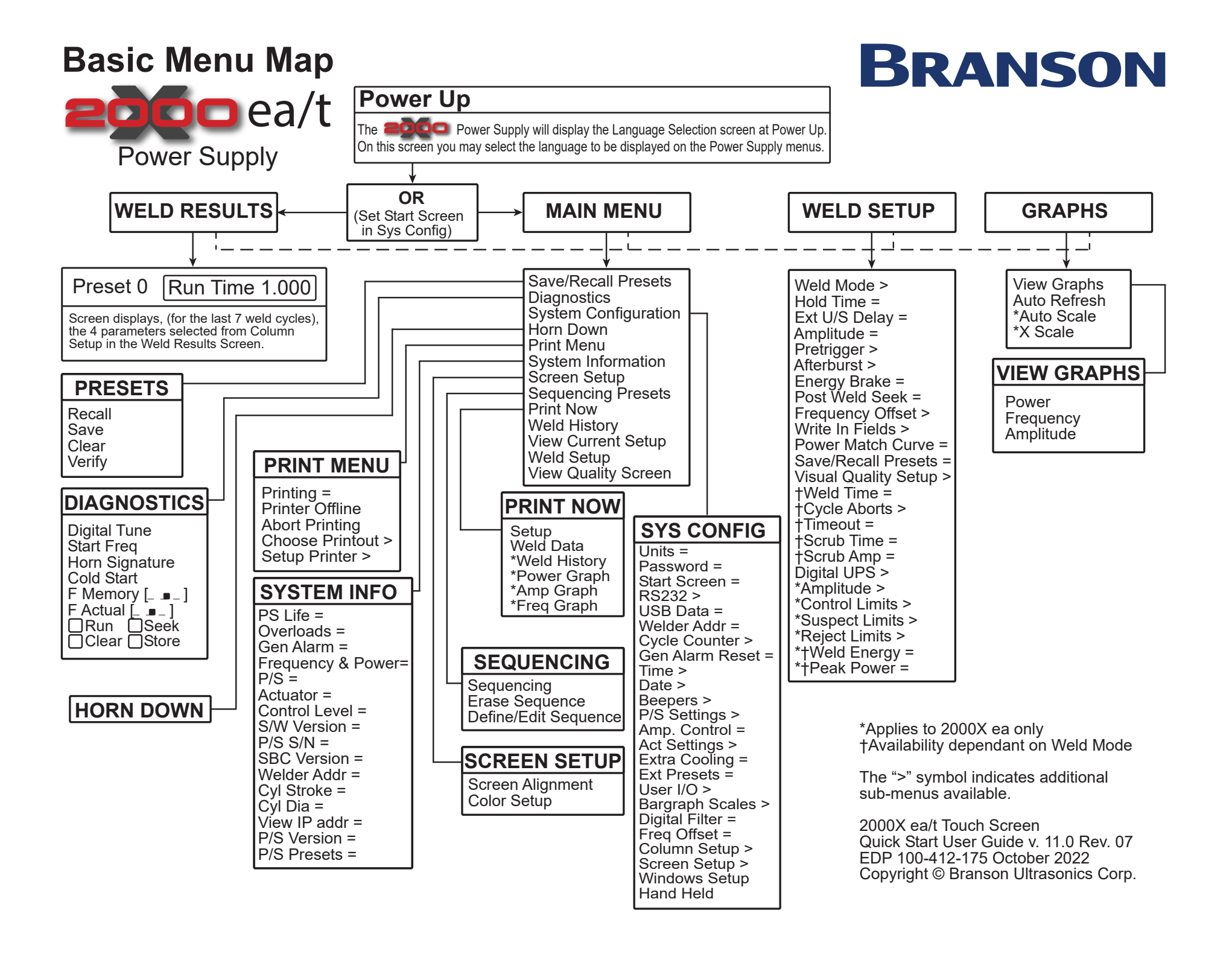